# **Cheques** Profissionais de saúde

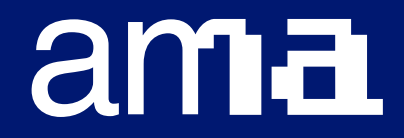

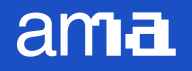

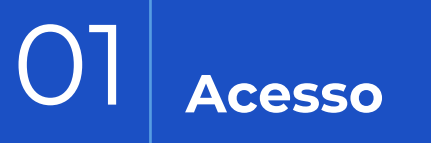

02 Preenchimento e submissão

O3 Acompanhamento do processo

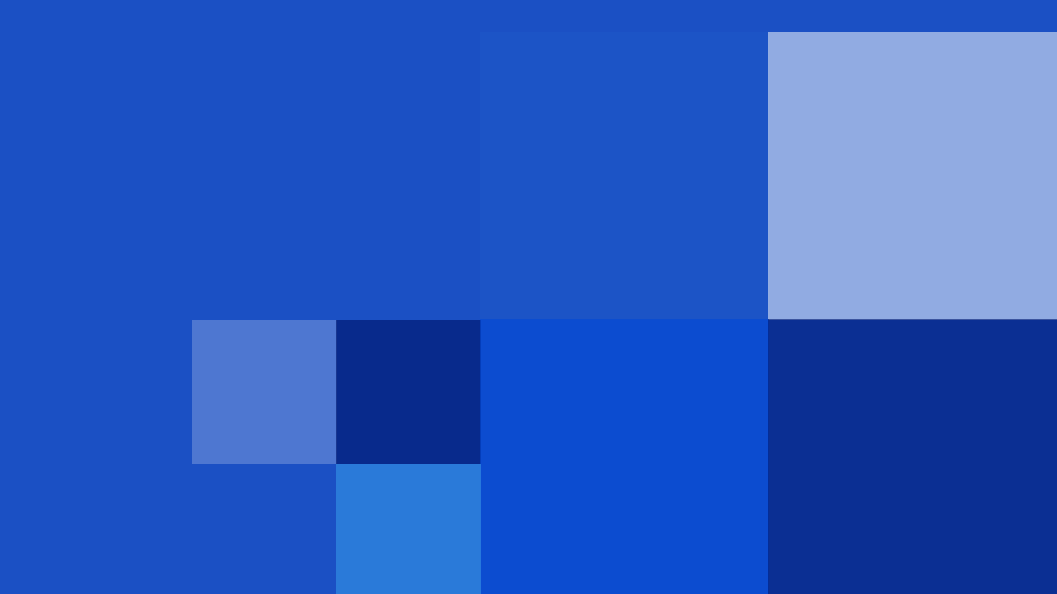

O registo da consulta é um serviço disponível para os profissionais de saúde, psicólogos e nutricionistas, aderentes à medida.

Depois de preenchido, o formulário é entregue à Instituição de Ensino Superior responsável pela emissão do Código do cheque solicitado pelo aluno.

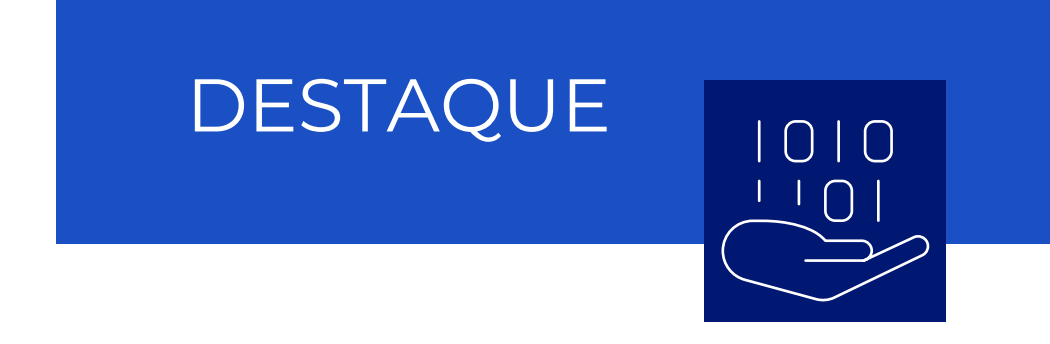

- Serve para confirmar o código cheque atribuído ao aluno
- Registar a consulta e consequente utilização do código
- Solicitar o reembolso da consulta à IES

#### ama

#### Acesso

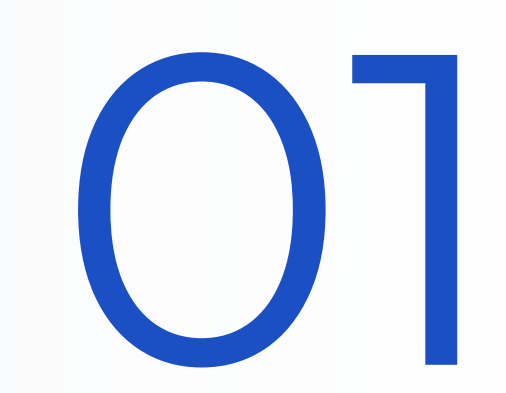

#### Acesso

Selecione o tipo de registo de consulta (Psicólogo ou Nutricionista) e a Ordem a que pertence. Por último, preencha o NIF do aluno e Código do cheque.

|                           | ogov.pt                      | Menu inicial | Lista de trabalho | Atendimento presencial | Atribuição de taxa | Relatórios | Recuperação de pedido | Gestão de pedidos |  |
|---------------------------|------------------------------|--------------|-------------------|------------------------|--------------------|------------|-----------------------|-------------------|--|
|                           |                              |              |                   |                        |                    |            |                       |                   |  |
| Cheques Psicólogo / Nutri | cionista                     | +            |                   |                        |                    |            |                       |                   |  |
| Serviço                   | Registo de consulta Nutricio | nista        |                   |                        |                    |            |                       |                   |  |
| Distrito/Ministério       | Entidades Independentes      |              |                   |                        |                    |            |                       |                   |  |
| Município/Organismo       | Ordem dos Nutricionistas     |              |                   |                        |                    |            |                       |                   |  |
| NIF do aluno              | 123456789                    |              |                   |                        |                    |            |                       |                   |  |
| Código do cheque          | ABC123xpto                   |              |                   |                        |                    |            |                       |                   |  |
|                           |                              |              |                   |                        |                    |            |                       |                   |  |

#### Consultar critérios

Continuar

ama

### **Registo de consulta** Acesso

Se a correspondência entre o aluno e o código do cheque estiver correta, e o código não tiver já sido utilizado, vai aparecer o ecrã para confirmar os dados.

Para submeter o pedido de registo de consulta e reembolso do valor, carregue no botão confirmar.

Se quiser apenas verificar, nesse momento, se o código do cheque está válido, e pretenda submeter o pedido mais tarde, carregue no botão **cancelar** ou **voltar**.

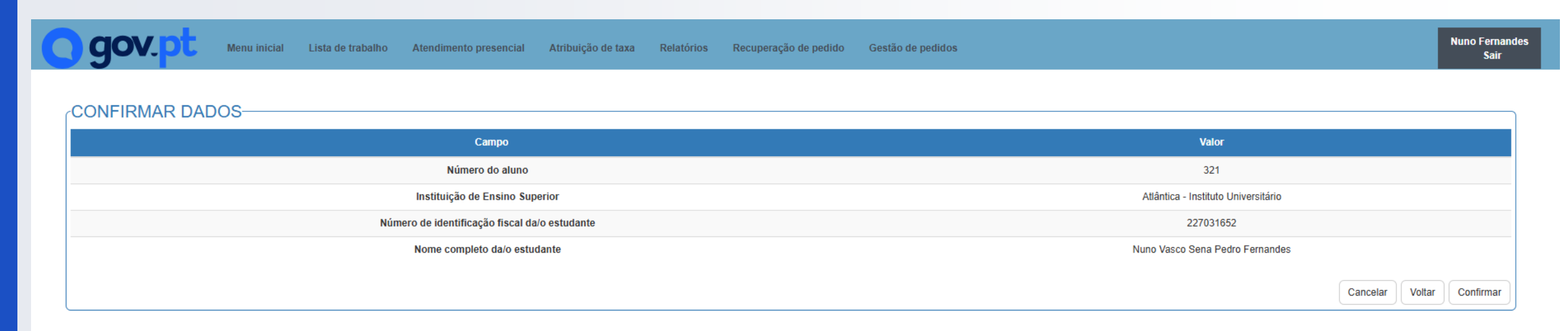

#### Acesso

Se a correspondência entre o aluno e o código do cheque **não** estiver correta, ou se o código já tiver sido utilizado, vai aparecer uma mensagem de erro, como no exemplo abaixo.

Deve contactar a instituição de ensino superior responsável, ou a AMA, e indicar a seguinte informação:

- A Ordem a que pertence (Psicólogos ou Nutricionistas)
- A identificação do profissional
- O número de processo da atribuição do código
- O NIF do Aluno
- O código de cheque

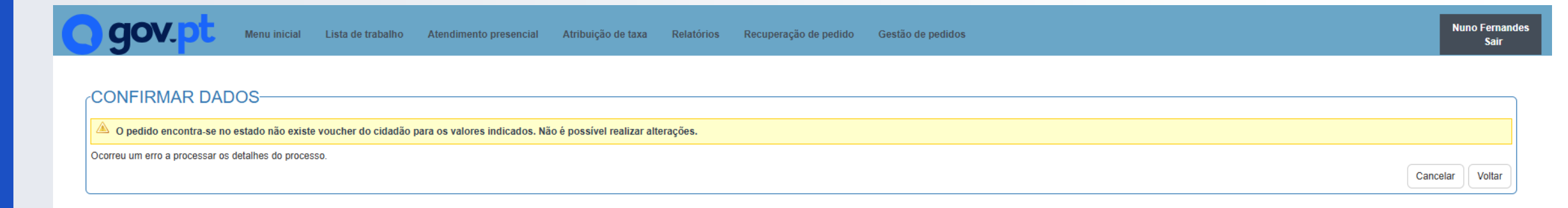

#### Preenchimento e submissão

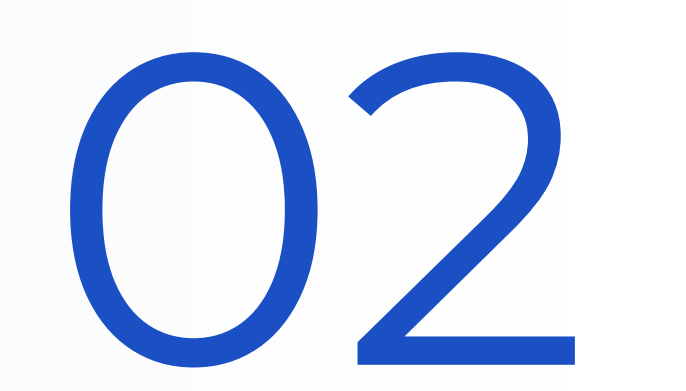

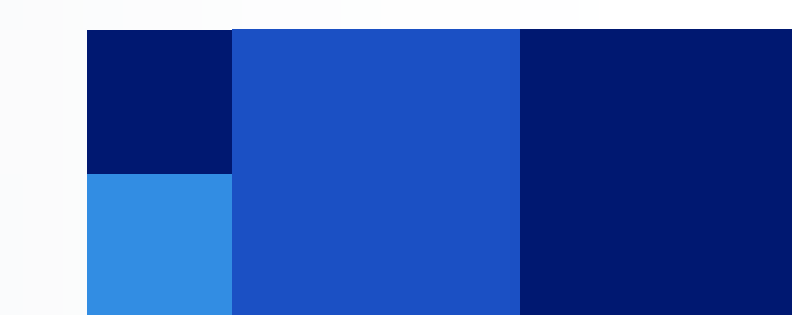

### **Registo de consulta** Preenchimento e submissão

Na primeira página do formulário, os dados do aluno estão pré preenchidos. Basta confirmar e preencher os campos em branco.

| gov.pt Menu inicial Lista de trabalho Atendimento presencial Atribuição de taxa Relatórios Recuperação de pedido Gestão de pedidos                     |                | Nuno Fernandes<br>Sair |
|----------------------------------------------------------------------------------------------------|----------------|------------------------|
| Identificação do aluno                                                                                                    |                |                        |
| Todos os campos sinalizados com \ast são de preenchimento obrigatório<br>Os campos com este símbolo contêm informação adicional. Ф                     |                |                        |
| Nome completo da/o estudante                                                                                                    |                |                        |
| nuno AMA teste dois                                                                                                    |                |                        |
| Número do aluno *                                                                                                    |                |                        |
| 543                                                                                                    |                |                        |
| Instituição de Ensino Superior                                                                                                    |                |                        |
| Atlântica - Instituto Universitário                                                                                                    |                |                        |
| Código do cheque                                                                                                    |                |                        |
| teste123456                                                                                                    |                |                        |
| Quer pedir mais consultas para a∕o estudante? Pode pedir até um máximo de dez consultas adicionais, de uma só vez ou de forma faseada.<br>○ Sim  ○ Não |                |                        |
| Vai encaminhar o aluno ao SNS? *                                                                                                    |                |                        |
| ○ Sim ○ Não                                                                                                    |                |                        |
| Cancelar preenchimento                                                                                                    | Guardar e sair | Continuar              |

### **Registo de consulta** Preenchimento e submissão

ama

Na segunda página do formulário, pesquise na lista pelos seus dados de profissional. Indique também os seus dados pessoais de NIF (deve ser o seu NIF pessoal e não da clínica), IBAN e email.

| Guardar e sair Continuar |
|--------------------------|
|                          |

### **Registo de consulta** Preenchimento e submissão

Confirme os dados. Se estiver tudo correto, carregue em **Confirmar processo** para submeter o registo de consulta, que será depois analisado pela instituição de ensino superior.

|                                                                                   | Lista de trabalho Atendimento presencial Atribuição de taxa Relatórios Recuperação de pedido Gestão de pedidos | Nuno Fe<br>S |
|-----------------------------------------------------------------------------------|----------------------------------------------------------------------------------------------------|--------------|
|                                                                                   |                                                                                                    |              |
| INFORMAÇÃO DE RESUMO                                                              |                                                                                                    |              |
| RESUMO DO PEDIDO                                                                  |                                                                                                    |              |
| Número de identificação fiscal /<br>Número de identificação de<br>pessoa coletiva |                                                                                                    |              |
| Código do cheque                                                                  | teste123456                                                                                                    |              |
| Nome completo                                                                     |                                                                                                    |              |
| Instituição de Ensino Superior                                                    | Atlântica - Instituto Universitário                                                                            |              |
| Nome completo da/o estudante                                                      |                                                                                                    |              |
| DADOS DO PROCESSO                                                                 |                                                                                                    |              |
| N.º processo:                                                                     | 2675922                                                                                                    |              |
| Data:                                                                             | 07-11-2024                                                                                                    |              |
| Entidade competente:                                                              | Atlântica - Instituto Universitário                                                                            |              |
|                                                                                   |                                                                                                    |              |
|                                                                                   |                                                                                                    |              |

ama

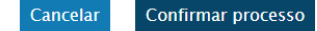

#### Acompanhamento do processo

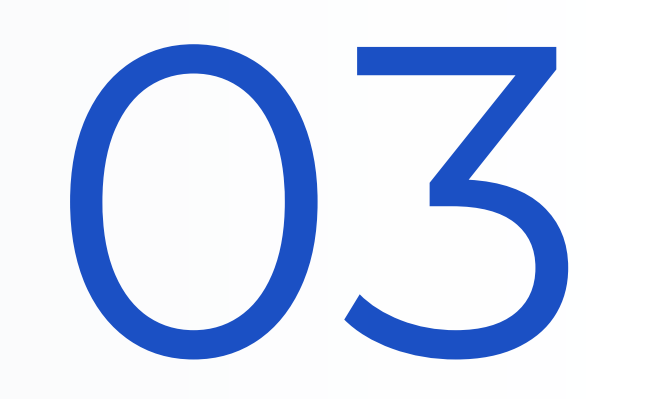

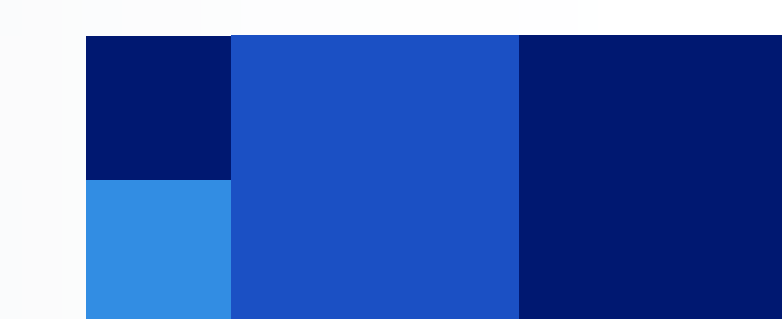

#### Acompanhamento do processo

<u>Na área reservada do portal gov.pt</u>, pode acompanhar o processo depois de submeter o registo de consulta. Para entrar na área reservada, pode autenticar-se, por exemplo, com Chave Móvel Digital ou Cartão de Cidadão. Depois de entrar, no menu lateral, escolha o separador "Outros serviços".

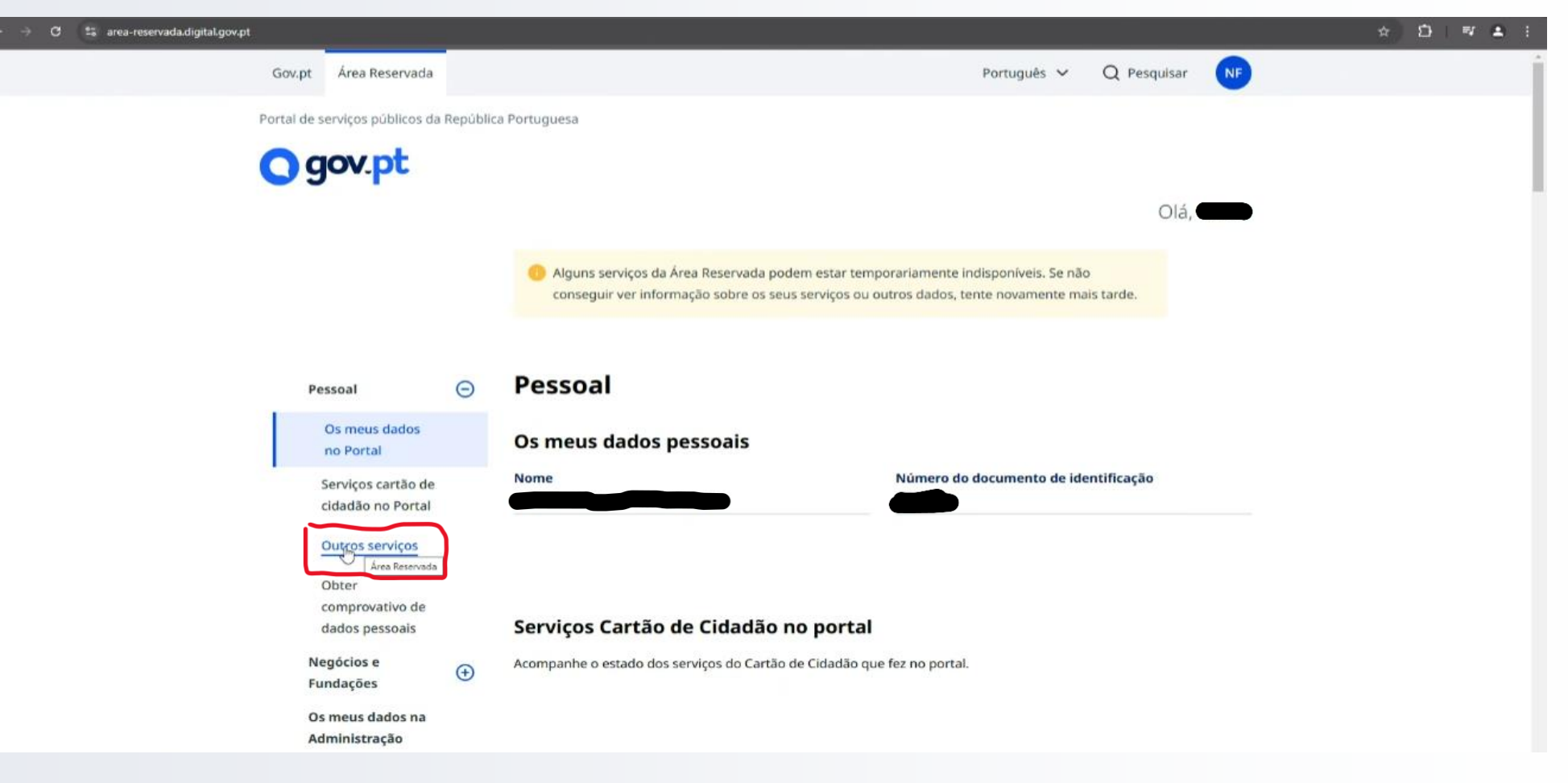

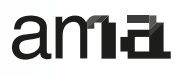

#### Acompanhamento do processo

No separador "Outros serviços", vai encontrar o(s) seu(s) registo(s) de consulta. Para abrir um registo, carregue em cima do número, em **Número de processo**, como na imagem abaixo.

| Gov.pt Área Reservada Português 🗸 Q Pesquisar N                                                                                                    |
|----------------------------------------------------------------------------------------------------|
|                                                                                                    |
| O gov.pt                                                                                                    |
| Filtrar os meus serviços                                                                                                    |
| Número do processo Âmbito                                                                                                    |
| Insira o número do processo Escolha um âmbito                                                                                                    |
| Número do pedido Número externo Estado do pedido                                                                                                    |
| Insira o seu número do pedido Insira o seu número externo Indique o estado 🔹                                                                               |
|                                                                                                    |
| Pendente     0     Em curso     4     Cancelado     3     Concluido     2     Todos     9                                                                  |
|                                                                                                    |
| Número do Número Ambito Nome do Serviço Estado do Processo Pedido Externo Pedido Pedido                                                                    |
| AM.73 - Cheques Registo de<br><u>2015922</u> 303472/2024 teste123456 Psicólogo / consulta • Cancelado<br><u>Área Reservada</u> Nutricionista Nutricionista |

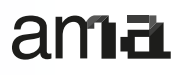

#### Acompanhamento do processo

Ao abrir um determinado registo de consulta, vai ver os detalhes do pedido e pode seguir a sua evolução através do estado.

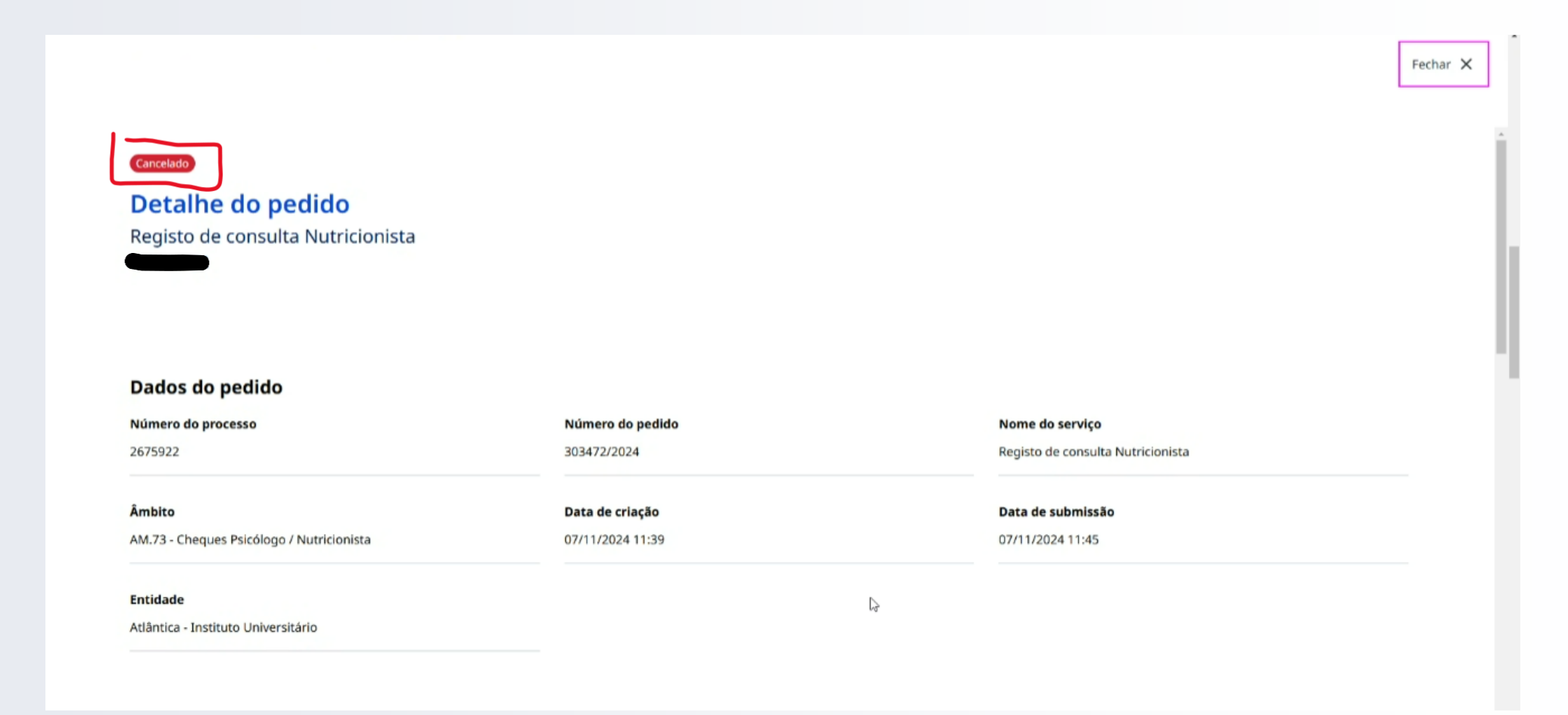

#### Acompanhamento do processo

No detalhe do pedido, se fizer *scroll* para baixo até aos anexos, pode ver as notificações que foram automaticamente geradas durante o processo. Carregue em **Abrir** para consultar uma notificação.

|                                                           |                           |                                                            | Fechar 🗙 |
|-----------------------------------------------------------|---------------------------|------------------------------------------------------------|----------|
|                                                           |                           |                                                            |          |
| nexos                                                     |                           |                                                            |          |
| acumentas submetidas com e pedide                         |                           | Comprovativo de pagamento                                  |          |
| ade consultar os documentos que adicionou ou foram gerado | automaticamente na        | Caso já tenha feito o pagamento pode anexar o comprovativo |          |
| alização do serviço.                                      | a automaticamente na      | Descrição do ficheiro                                      |          |
| btificacao_2675922_20241107130319451.pdf<br>F             | Abrir                     | Insira o nome que quer dar ao ficheiro                     |          |
| ntificacao_2675922_20241107130319359.pdf<br>F             | Abrir                     | Anexar comprovativo                                        |          |
| btificacao_2675922_20241107123002195.pdf<br>F             | <ul> <li>Abrir</li> </ul> | Selecione os documentos 🐧                                  |          |
| ntificacao_2675922_20241107114546781.pdf<br>F             | Abrir                     | Tipo de ficheiro permitido: .pdf / .jpg / .png             |          |
| btificacao_2675922_20241107114546509.pdf<br>F             | Abrir                     | Envlar 🛞 🕞                                                 |          |
| Ver mais documentos 🕹                                     |                           |                                                            |          |

#### ama

#### Acompanhamento do processo

Um exemplo de notificação pode ser a confirmação de submissão, ou a notificação final enviada pela instituição de ensino superior.

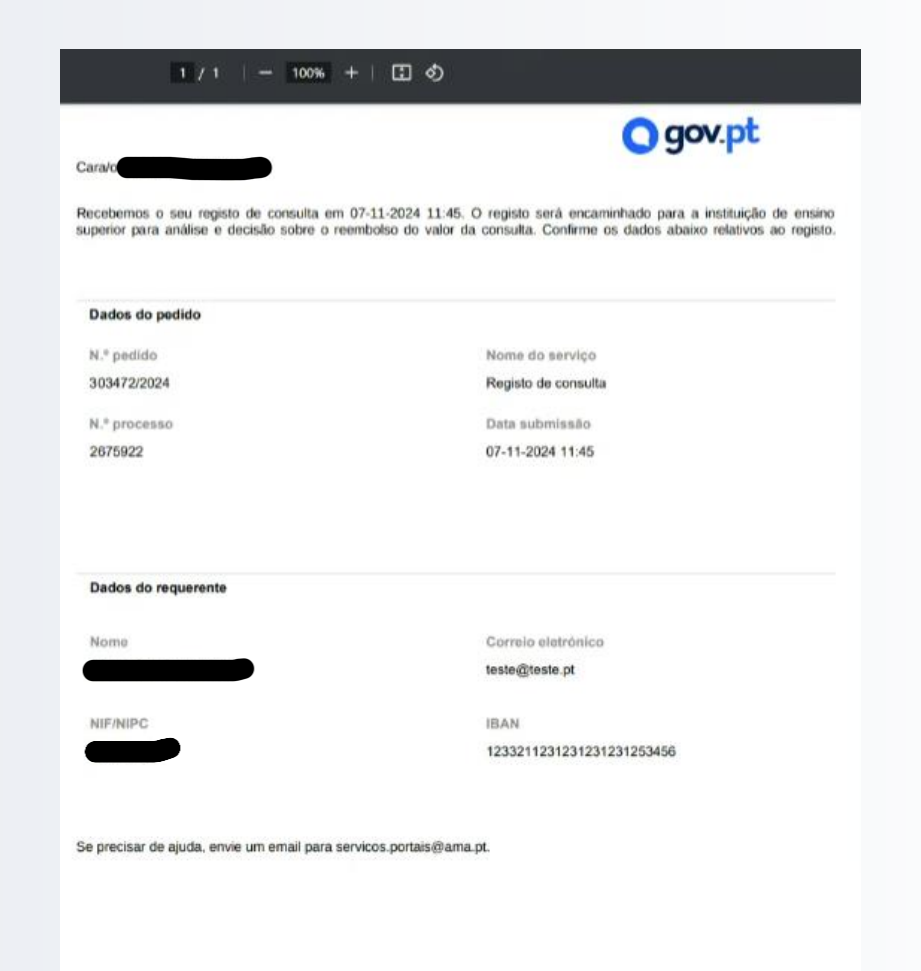

### **Registo de consulta** Enganos ou dúvidas

Se detetar um engano ou erro, após a submissão do pedido, deve contactar a instituição de ensino superior responsável.

Caso o erro impossibilite a utilização do código de cheque peça à instituição de ensino superior a rejeição liminar do processo ou, se possível, o seu cancelamento.

Aguarde por indicações da instituição de ensino superior para saber como proceder de seguida.

Se precisar de ajuda no preenchimento do formulário, ou tiver outras dúvidas, pode contactar a Agência para a Modernização Administrativa (AMA) através do email <u>servicos.portais@ama.pt</u>.

Deve sempre indicar no email:

- a Ordem a que pertence (Psicólogos ou Nutricionistas)
- a sua identificação de profissional (cédula profissional)
- o número de processo e o código do cheque.

#### **AGÊNCIA PARA A** MODERNIZAÇÃO ADMINISTRATIVA

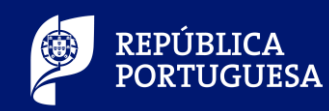

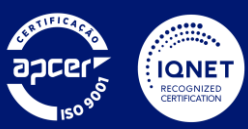